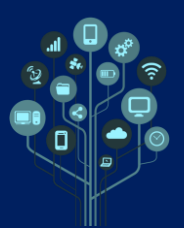

Nesta aula vais aprender a trabalhar com o Audacity. É um programa freeware que permite editar ficheiros de áudio com variadas extensões (mp3, wma, wav, etc). Por vezes poderás ter de instalar alguns codecs de áudio para poder manipular um determinado tipo de ficheiro. Hoje irás trabalhar apenas com o que o Audacity trás por defeito.

Neste **programa** é **possível cortar** parte de ficheiros, aplicar **efeitos**, alterar o **tempo** (bpm) entre outros.

le Começa por criar uma pasta de nome Áudio dentro da tua pasta da disciplina no Drive.

🛑 Nesta aula **deves utilizar auscultadores** de **ouvido** ou **cabeça**.

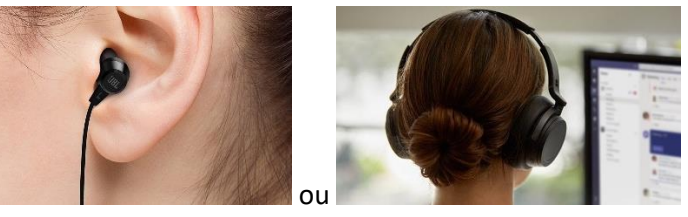

Abre o Adobe Audacity através da pesquisa rápida do Windows.

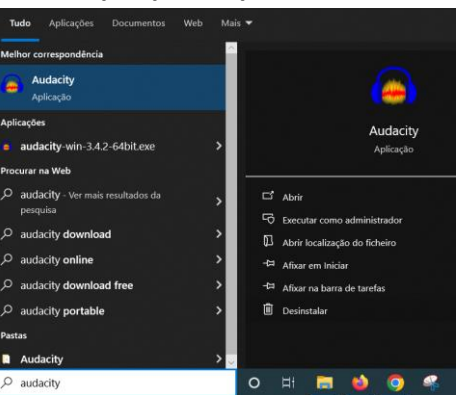

Quem tiver computador pessoal e queira instalar o programa pode encontra-lo aqui.

## https://www.audacityteam.org/download/windows/

🔲 Depois de **abrir** uma nova janela irá **surgir** no **ecrã** com o seguinte **aspeto**: 🔒 Audacity × Eicheiro Edita Efeitos A<u>n</u>alisar <u>F</u>erramentas <u>A</u>juda Faixas 
 Image: Constraint of the state state I (小) • Ļ • н -54 -48 -42 -36 -30 -24 -18 -12 -6 ( Audio Setup  $\nabla$ 1.0 2,0 4.0 5.0 6.0 7.0 8,0 9.0 10.0 11.0 3.0 Seleção 00 h 00 m 00,000 s <del>-</del> .\*. Encaixe Tempo Assinatura de Tempo 00 h 00 m 00 s• 120 • 4 • / 4 ~ 🕸 00h00m00.000s\* Segundos Parado.

Ricardo Sérgio – <u>http://rsergio.pt</u>

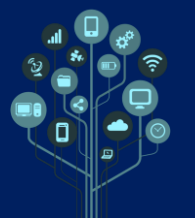

Audacity – Manipulação de áudio Vs Lite

Guião Prático № 1

Descarrega o ficheiro sons1lite.zip e extrai-os para a tua área de trabalho para teres os áudios com que vais trabalhar ao longo deste guião.

A primeira ação será importar um áudio para o programa e começar a editá-lo. Para isso no menu Ficheiro→Importar→Áudio

| 🖨 John M                       | Aellencamp - Hurt so | Good            |              |                    |
|--------------------------------|----------------------|-----------------|--------------|--------------------|
| Ficheiro                       | Editar Selecionar    | Ver Transportar | Faixas Gerar | Efeitos Analisar I |
| Nov                            | 0                    | Ctrl+N          |              | I                  |
| Abr                            | ir                   | Ctrl+0          | • Ľ          | 1 *                |
| Fich                           | eiros Recentes       | > -             | 20           | 20                 |
| Fec                            | har                  | Ctrl+W          | 2,0          | 3,0                |
| Gua                            | rdar Projeto         | >               |              |                    |
| Exp                            | ortar Áudio          | Ctrl+Shift+E    |              |                    |
| Exp                            | ort Other            | >               |              |                    |
| Imp                            | ortar                | >               | Áudio        | Ctrl+Shift+I       |
| Escolhe o ficheiro John Mellen | camp - Hi            | urt so G        | ood.mp       | 3                  |

Ficarás com algo deste género:

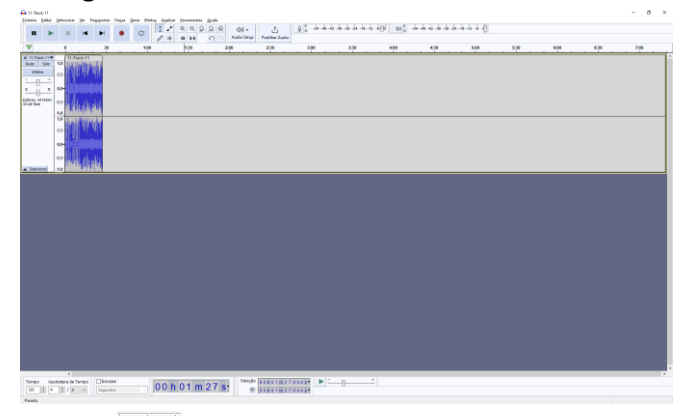

Começa por fazer Zoom para veres ao pormenor as frequências/amplitudes das ondas sonoras existentes:

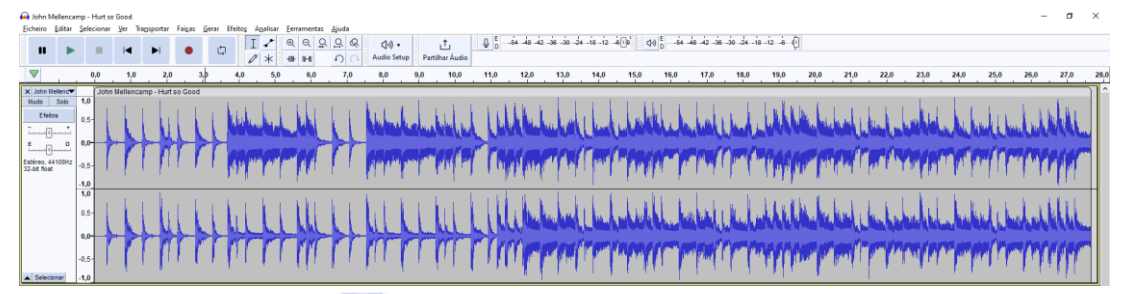

 Utiliza agora o botão Play 
 para ouvires a música. Podes clicar com o rato por cima de qualquer parte da onda sonora para começar desse ponto e não do início.

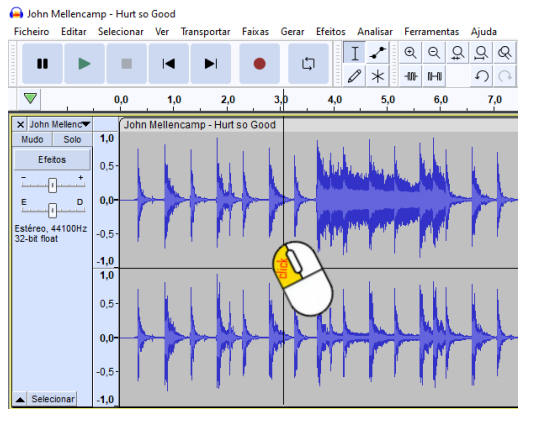

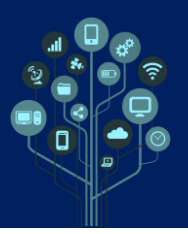

- Analisa o canal esquerdo e direito. Parte de cima e de baixo da onda. Vais notar que o canal esquerdo e direito não são iguais. A isto chama-se stereo (ao invés de mono) onde cada canal tem parte da música, que se perde em caso de se ouvir, p.e., apenas com um phone. Podes comprovar isto analisando a onda de cada canal.
- Por exemplo entre o segundo 4 e o 11 é notória a diferença da onda entre o canal esquerdo e direito.

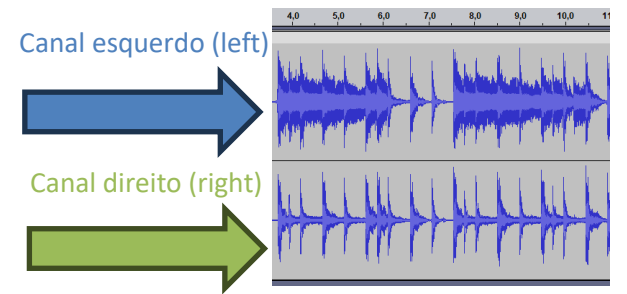

Altera o balanço conforme vais ouvindo a música, ou tudo para E (esquerdo) ou tudo para
 D (direito) e verifica que existem partes da música em cada lado.

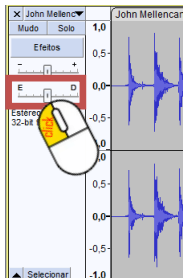

Vais cortar esta música. Existem várias formas de o fazer, mas se for para eliminar do fim para o início o mais fácil é da seguinte forma. Posiciona o cursor do rato no final da onda sonora onde o canto arredonda:

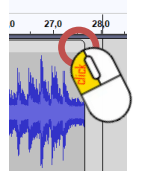

Um novo cursor de rato irá surgir com umas setas laterais. Arrasta, sem largar até segundo 7,5 onde uma onda de amplitude alta ocorre. Faz mais zoom caso necessites para seres mais preciso no corte.

| <ul> <li>John Melle</li> </ul> | rcamp - mun                            | 10 0000                       |               |               |                                      |                |                                    |                                                                                                    |                           |                    |                       |     |     |   |     | U ^ |
|--------------------------------|----------------------------------------|-------------------------------|---------------|---------------|--------------------------------------|----------------|------------------------------------|----------------------------------------------------------------------------------------------------|---------------------------|--------------------|-----------------------|-----|-----|---|-----|-----|
| Eicheiro Edit                  | ar Seleciona                           | n <u>V</u> er Tra <u>n</u> sp | iortar Faigas | Gerar Efeito; | a Agalisar Eerramen                  | tas Ajuda      |                                    |                                                                                                    |                           |                    |                       |     |     |   |     |     |
|                                | •                                      |                               | •             | ¢             | I./ @ @<br>∥ * ⊮ ⊮                   | 2 2 & (<br>Aud | (i) • 📩<br>io Setup Partilhar Áudi | D 0 54 48                                                                                                    | 42 -36 -30 -24 -18 -12 -6 | 0 00 0 -54 -45 -42 | 36 -30 -24 -18 -12 -6 | 9   |     |   |     |     |
| ▼                              | 2,5                                    | 3,0                           |               | 3,5           | 4,0                                  | 4,5            | 5,0                                | 5,5                                                                                                    | 6,0                       | 6,5                | 7,0 7,                | 5 8 | 0 8 | 5 | 9,0 | 9,5 |
| × John Mellen                  | fol 💌                                  | in Mellencamp                 | - Hurt so Goo | d             |                                      |                |                                    |                                                                                                    |                           |                    |                       |     |     |   |     | ^   |
| Efettos                        | 1,0<br>0,5-<br>0,0<br>Hz -0,5-<br>-1,0 | -                             |               |               | National Johnson<br>National Johnson |                |                                    | Married Married Ma |                           |                    |                       | B   |     |   |     |     |
| ▲ Selecionar                   | 1,0<br>0,5<br>-0,0<br>-0,5<br>-1,0     | -                             |               |               |                                      |                |                                    |                                                                                                    |                           | -                  |                       |     |     |   |     |     |

Atenção: caso só consigas encurtar o áudio segundo a segundo, sendo impossível fazer 7,5s desmarca a caixa Encaixe na parte de baixo da tua janela.

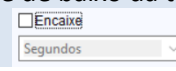

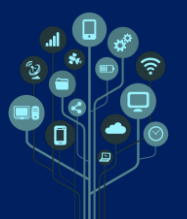

Guião Prático № 1

Desta forma apenas ficarás com a batida inicial. Podes sempre voltar a arrastar para corrigir ou aumentar a música.

Aumenta agora o Bpm (beats per minute), tempo, que nesta música marca 120. Insere, na parte inferior do programa, um valor mais baixo (100) e mais alto (140) para ouvires a diferença.

| Tempo ssinatura de Tempo Serundor | 00 h                 | 00 m 00 :          | S.            | eção 00h00m      | 00.000s                           |
|-----------------------------------|----------------------|--------------------|---------------|------------------|-----------------------------------|
|                                   |                      |                    |               |                  | 00,0005                           |
| . ~ ~                             |                      |                    |               | ~ .              |                                   |
| Atenção: há versões ma            | ais antiga           | as que po          | odem          | não ter          | esta opção visível no ecrá. Em    |
| alternativa podes faze            | r CTRL+              | A (para :          | seleci        | onar tu          | do) e <b>depois acede</b> ao menu |
| Efeitos→Tom e Tempo-              | Alterar              | Ritmo              |               |                  |                                   |
| Efeito                            | s Analisar Ferr      | amentas Ajuda      |               |                  |                                   |
|                                   | Gestor de Plugins    |                    |               | I                | ↑ Q E54                           |
|                                   | Adicionar Efeitos e  | m Tempo Real       | E             | Setup Partilh    | ar Áudio                          |
|                                   | Repetir Alterar Ritr | no                 | Ctrl+R        | 11,0 12,0        | 13,0 14,0 15,                     |
|                                   | Volume e Compre      | ssão               | >             |                  |                                   |
|                                   | Fading               |                    | >             |                  |                                   |
|                                   | Tom e Tempo          |                    | >             | Alterar Ritm     | 10                                |
| Insere o valor 100 onde           | se mostr             | a de segu          | ida:          |                  |                                   |
|                                   |                      | Alterar Ritmo      | -             |                  | $\bigcirc$                        |
|                                   |                      | Presets & definiçã | ões           |                  |                                   |
|                                   |                      | Percentagem a      | Alterar:      | 20.000           |                                   |
|                                   |                      | •                  | -             |                  |                                   |
|                                   |                      |                    |               |                  |                                   |
|                                   |                      | Batimentos por m   | nuto          | 100              |                                   |
|                                   |                      | <u>u</u> e         | Para          | 100              |                                   |
|                                   |                      | Duração (segundo   | os)           |                  |                                   |
|                                   |                      | <b>de</b> 27,69    | p <u>a</u> ra | 23,07            |                                   |
|                                   |                      | Use alongament     | o de alta qu  | ualidade (lento) |                                   |
|                                   |                      | Antever            | Cancelar      | Aplicar          |                                   |
|                                   |                      |                    | _             |                  |                                   |

Faz o mesmo para **80bpm** e verifica a **diferença**. **Analisa** em qual a **música** ficou **mais rápida**.

Bem... só falta poder exportar o som para o nosso computador num formato audível. Para isso acede a Ficheiro→Exportar Áudio

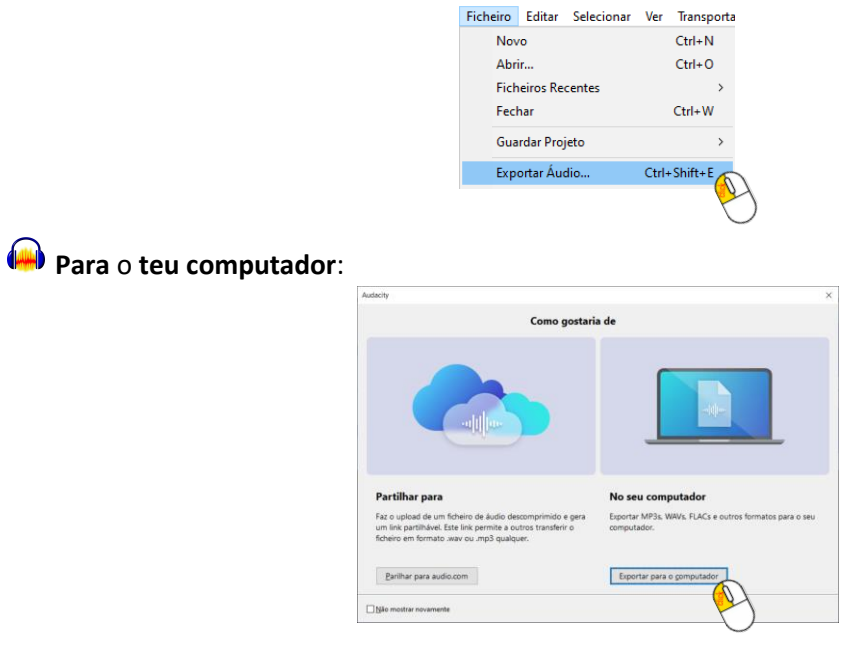

Audacity - Manipulação de áudio Vs Lite

Guião Prático Nº 1

De seguida escolhe um nome (diferente do original) e local onde queres guardar este ficheiro. O tipo de ficheiro (FORMAT) será MP3.

| Exportar Áug       | fio                                                                                     |                                                                                                    |             | ×        |  |  |  |
|--------------------|-----------------------------------------------------------------------------------------|----------------------------------------------------------------------------------------------------|-------------|----------|--|--|--|
| File <u>N</u> ame: | John Mellencamp - Hurt so Good.mp3                                                      |                                                                                                    |             |          |  |  |  |
| Folden             | C:\Users\RS\Do                                                                          | \Users\RS\Documents\Audacity                                                                                                    |             |          |  |  |  |
| Format:            | Ficheiros MP3                                                                           |                                                                                                    | ~           |          |  |  |  |
| - Audio opti       | ons<br>Channels<br>Sample <u>R</u> ate<br>Bit Rate Mode<br>Qualidade<br>Export Range: ( | O Mgno @ Stereo O Custom mapp<br>48000 Hz<br>Predefinição<br>Padrão, 170-210 kbps<br>© Indire Project<br>Multiple Fies<br>Current selection | ing Configu | æ        |  |  |  |
|                    | [                                                                                       | Trim blank space before first clip                                                                                                    |             |          |  |  |  |
| Edit Metad         | ata                                                                                     |                                                                                                    | Cancelar    | Exportar |  |  |  |

Muda o bit Rate para Constante (música deve ser sempre constante ou terás variações de volume e qualidade ao longo da música. Apenas deve ser variável quando pretendes poupar espaço).

| Exportar Áu        | dio                                   |                                   |                 |          | ×                 |  |  |  |  |
|--------------------|---------------------------------------|-----------------------------------|-----------------|----------|-------------------|--|--|--|--|
| File <u>N</u> ame: | e: John Mellencamp - Hurt so Good.mp3 |                                   |                 |          |                   |  |  |  |  |
| Folder:            | C:\Users\RS\Doc                       | uments\Audacity                   |                 |          | <u>P</u> esquisar |  |  |  |  |
| Eormat:            | Ficheiros MP3                         |                                   |                 | ~        |                   |  |  |  |  |
| Audio opt          | tions                                 |                                   |                 |          |                   |  |  |  |  |
|                    | Channels                              | ⊖M <u>o</u> no                    | Custom mapping  | Configur | e                 |  |  |  |  |
|                    | Sample <u>R</u> ate                   | 48000 Hz                          | ~               |          |                   |  |  |  |  |
|                    | Bit Rate Mode                         | Predefinição                      | ~               |          |                   |  |  |  |  |
|                    | Qualidade                             | Predefinição<br>Variável<br>Média |                 |          |                   |  |  |  |  |
|                    |                                       | Constante                         |                 |          |                   |  |  |  |  |
|                    |                                       | Multiple Files                    |                 |          |                   |  |  |  |  |
|                    |                                       | Current selection                 |                 |          |                   |  |  |  |  |
|                    |                                       | Trim blank space be               | fore first clip |          |                   |  |  |  |  |
| Edit Metad         | ata                                   |                                   |                 | Cancelar | Exportar          |  |  |  |  |

Finalmente o bit rate. Este será responsável pela qualidade (aproximação ao original) do mp3 final. 192Kbps é suficiente para o ouvido comum. Abaixo de 128Kbps irá prejudicar a qualidade do áudio (sensação de estar debaixo de água). Os Kbps influenciam também o espaço que o ficheiro irá ocupar. Quando mais Kbps maior o ficheiro.

| Audio options         |                      |                  |                  |                  |
|-----------------------|----------------------|------------------|------------------|------------------|
| Channels (            | ⊖M <u>o</u> no       | ○ Custom mapping | Configure        |                  |
| Sample <u>R</u> ate   | 48000 Hz             | $\sim$           |                  |                  |
| Bit Rate Mode         | Constante            | $\sim$           |                  |                  |
| Qualidade             | 192 kbps             |                  |                  |                  |
|                       | 320 kbps<br>256 kbps | 8                |                  |                  |
| Export Range: (       | 224 kbps<br>192 kbps |                  |                  |                  |
|                       | 160 kbps<br>144 kbps |                  |                  |                  |
| _                     | 128 kbps<br>112 kbps |                  |                  |                  |
| L                     | 96 kbps<br>80 kbps   |                  |                  |                  |
| Edit <u>M</u> etadata | 64 kbps<br>56 kbps   |                  | <u>C</u> ancelar | <u>E</u> xportar |
|                       | 48 kbps<br>40 kbps   |                  |                  |                  |
|                       | 32 kbps              |                  |                  |                  |
|                       | 16 kbps              |                  |                  |                  |
|                       | о корз               |                  |                  |                  |

Exporta um ficheiro em 32kbps e depois volta a exportar (com outro nome) a 192Kbps.
 Ouve os dois e verifica as suas diferenças.

Guarda ainda o ficheiro com o projeto. O ficheiro com o projeto permite-te continuar o trabalho que estavas a fazer e fica em formato .aup3 (tal como em Photoshop ficava em PSD). Segue os passos:

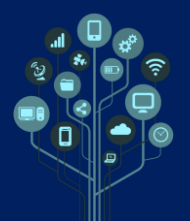

Audacity – Manipulação de áudio Vs Lite

Guião Prático №1

| ( | 🔒 Jo | ohn Mell | lencar  | np - Hurt so | Good  |             |        |        |        |      |          |            |       |       |       |   |
|---|------|----------|---------|--------------|-------|-------------|--------|--------|--------|------|----------|------------|-------|-------|-------|---|
|   | Fich | eiro Ed  | ditar   | Selecionar   | Ver   | Transportar | Faixas | Gerar  | Efeito | os / | Analisar | Ferra      | ment  | as i  | Ajuda | • |
| ~ | 4    | Novo     |         |              |       |             |        | Ctrl+N |        |      | Т        | 1          | €     | Θ     | Q     | C |
|   |      | Abrir    |         |              |       |             |        | Ctrl+0 | ļ Ļ    | 1    |          | -          | 001   |       | ++`   | T |
|   |      | Ficheir  | os Rec  | centes       |       |             |        | >      |        |      | 6        | $^{\star}$ | -100- | 10-10 |       | * |
|   |      | Abrir E  | m Clo   | ud           |       |             |        |        | 4,0    |      | 5,0      | 6,0        | 7,0   | )     | 8,0   |   |
|   |      | Guarda   | ar Proj | eto          | 6     | 0           |        | >      |        | Gua  | ardar Pr | ojeto      |       | Ct    | rl+S  |   |
|   |      | Guarda   | ar Para | Cloud        |       | 0           |        |        |        | Gua  | ardar Co | omo        |       |       | 6     |   |
|   |      | Atualiz  | ar Visi | ualização de | Áudio | na Cloud    |        |        |        | Bac  | kup do   | Projeto.   |       |       | 4     | 1 |

## Atribui-lhe o **nome** por **defeito**:

| 🖨 Guardar Projeto "John Mellencamp - Hurt so Good" Como X |                                                        |                                         |                                             |               |                          |  |  |
|-----------------------------------------------------------|--------------------------------------------------------|-----------------------------------------|---------------------------------------------|---------------|--------------------------|--|--|
| <u>G</u> uardar em:                                       | Audacity                                               |                                         | ~                                           | G 🤌 🖻 🛄       | <b>-</b>                 |  |  |
| Acesso Rápido                                             | Nome                                                   | Nú<br>Nenhum ite                        | Título<br>n correspond                      | e à pesquisa. | Intérpretes particip     |  |  |
| Ambiente de<br>trabalho                                   |                                                        |                                         |                                             |               |                          |  |  |
| Bibliotecas                                               |                                                        |                                         |                                             |               |                          |  |  |
| Liste PC                                                  |                                                        |                                         |                                             |               |                          |  |  |
| 学<br>Rede                                                 | < <u>N</u> ome de ficheiro:<br>Guardar com o tipo: Fic | hn Mellencamp - H<br>cheiros de projeto | <del>lurt so Good au</del><br>AUP3 (*.aup3) | ₽ <b>3</b>    | ><br>Guardar<br>Cancelar |  |  |

Termina com Guardar.

- Envia os ficheiros que produziste nesta aula para a pasta Áudio do teu Drive.
- Ghama o teu professor para avaliar.